## คู่มือการกรอกแบบติดตามและประเมินผล การใช้หนังสือ "คู่มือการสอนอ่านเขียนโดยการแจกลูกสะกดคำ"

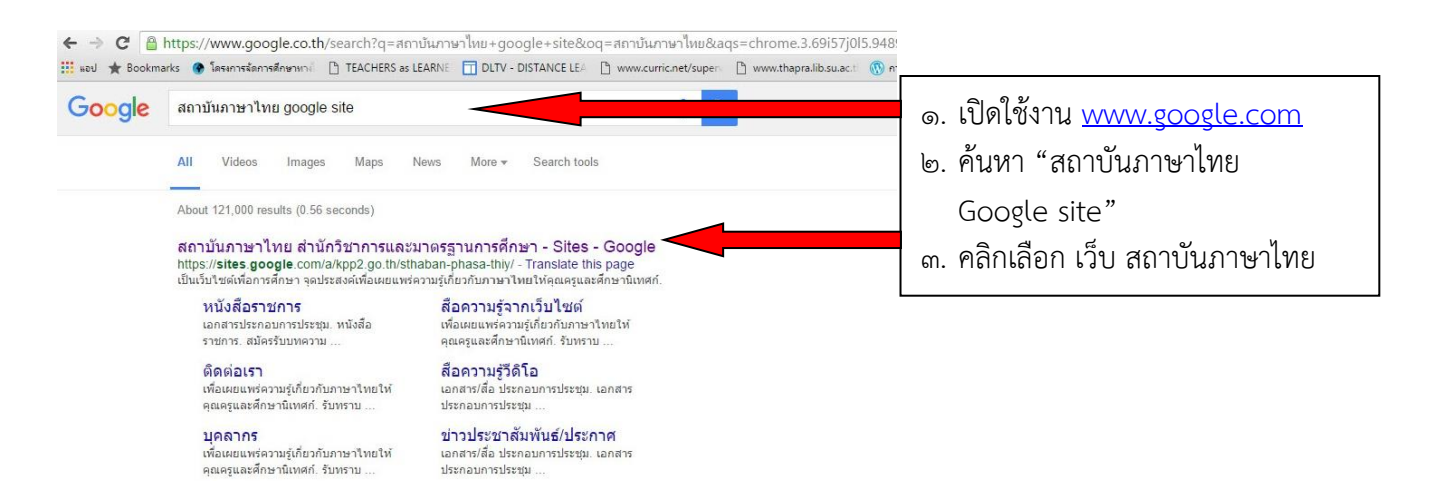

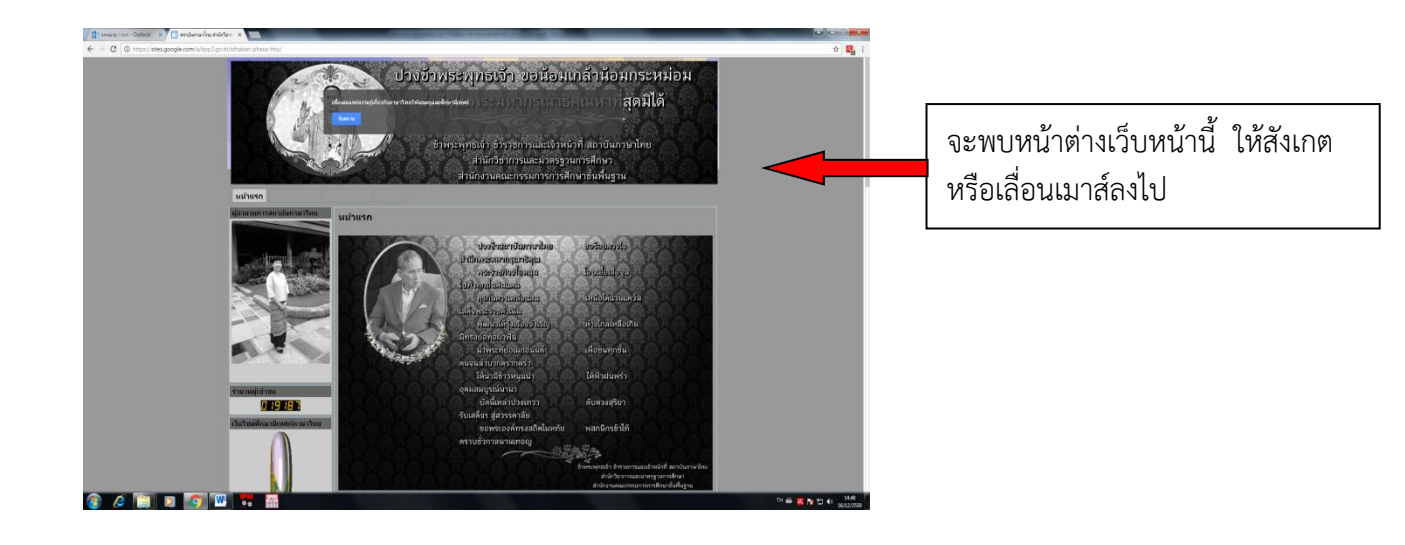

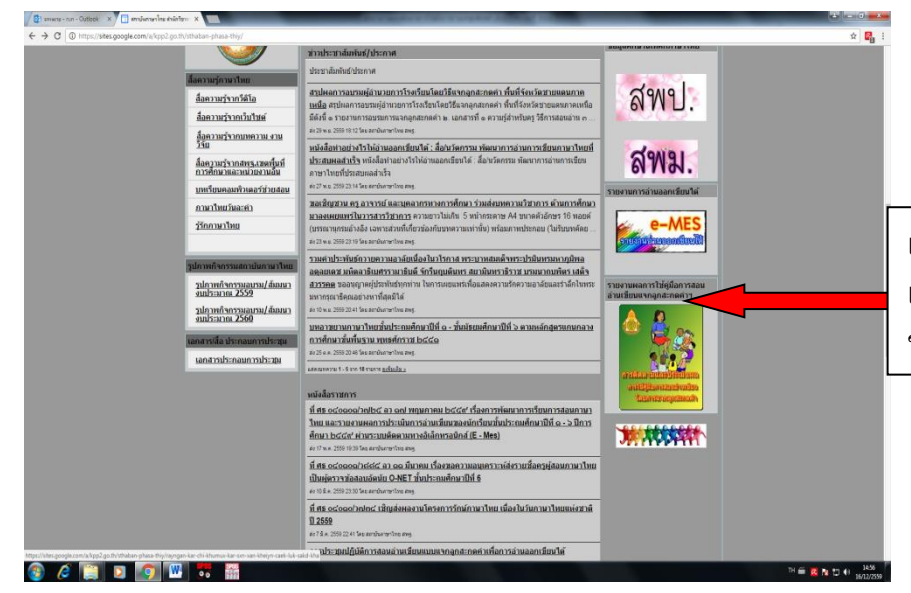

เมื่อพบโลโก้ตามลูกศรนี้ให้คลิก เพื่อเข้าสู่หน้าเว็บไซต์กรอกข้อมูล ของภาคต่าง ๆ

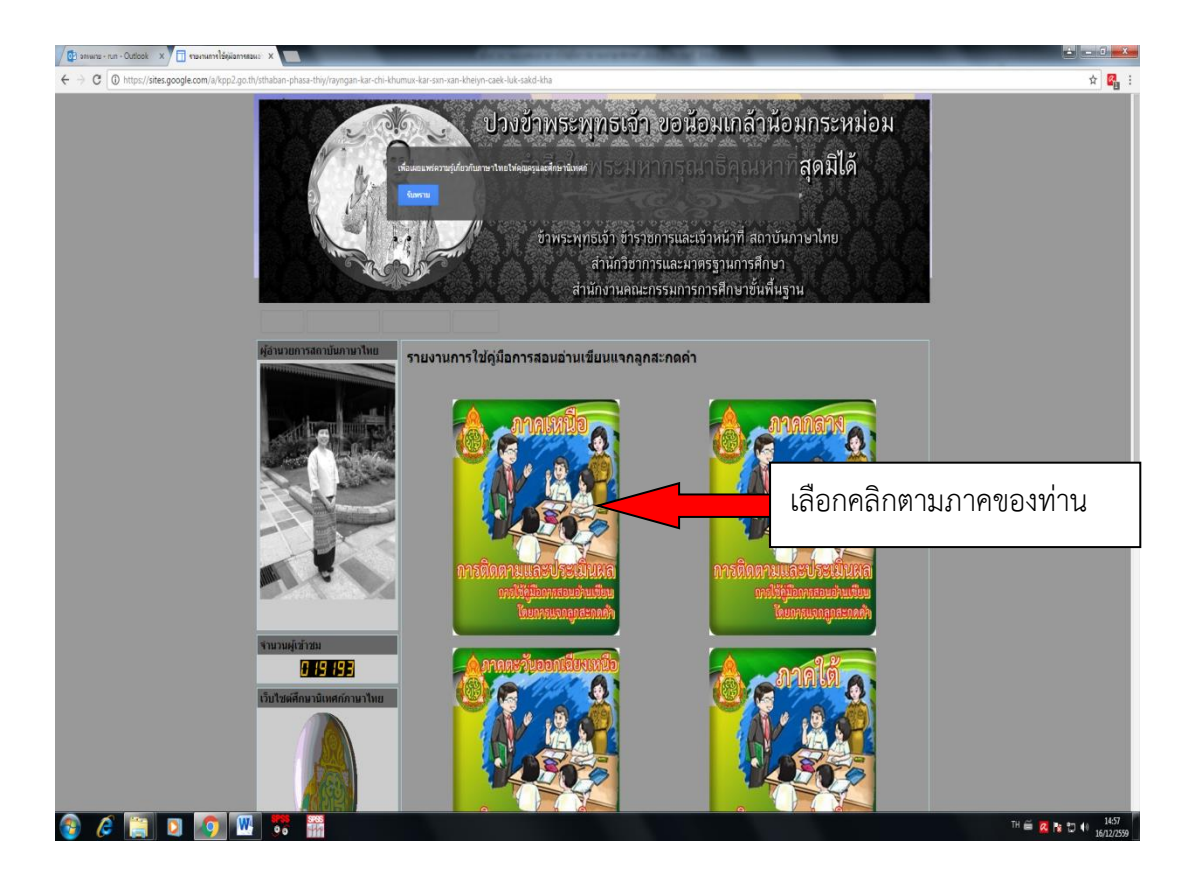

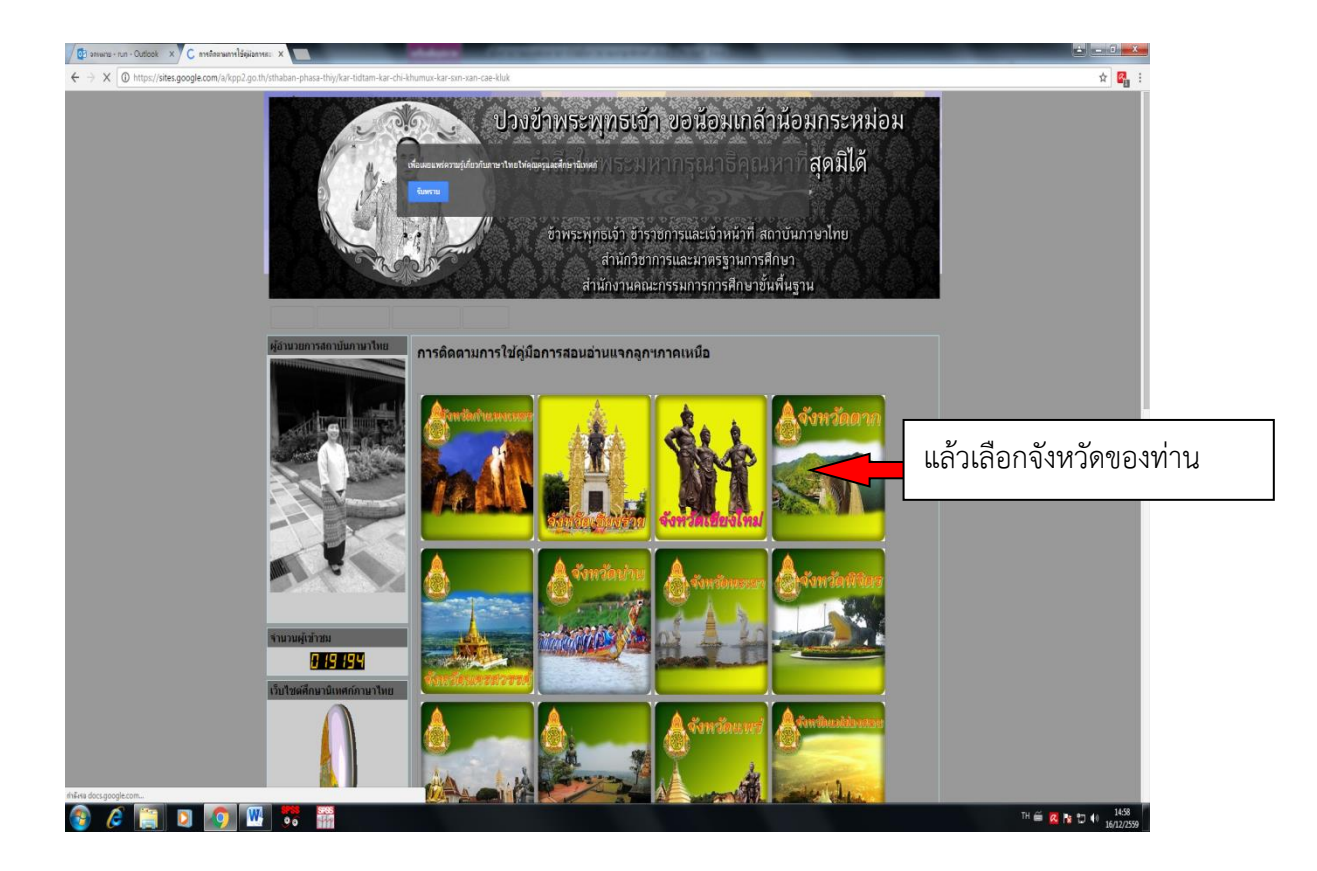

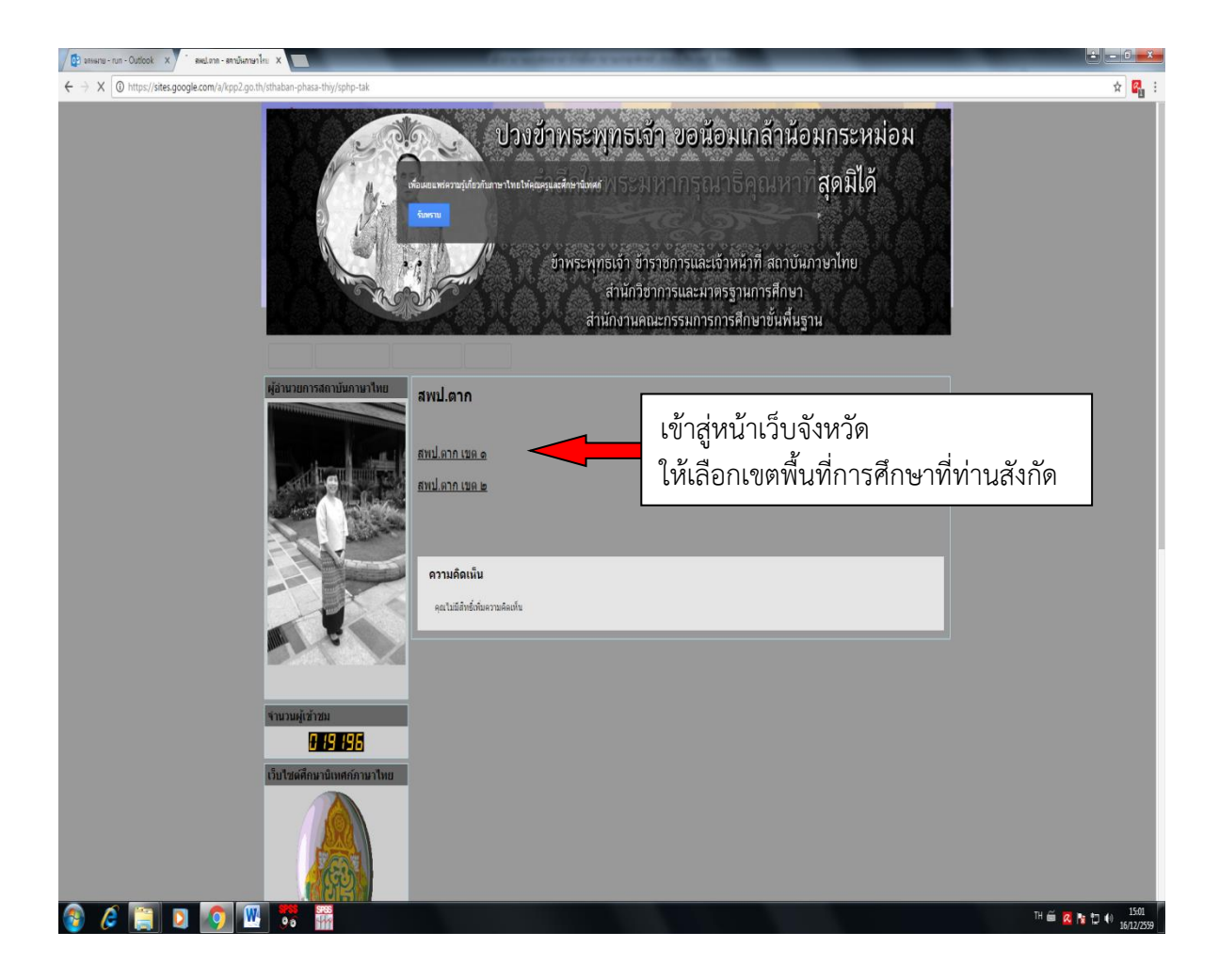

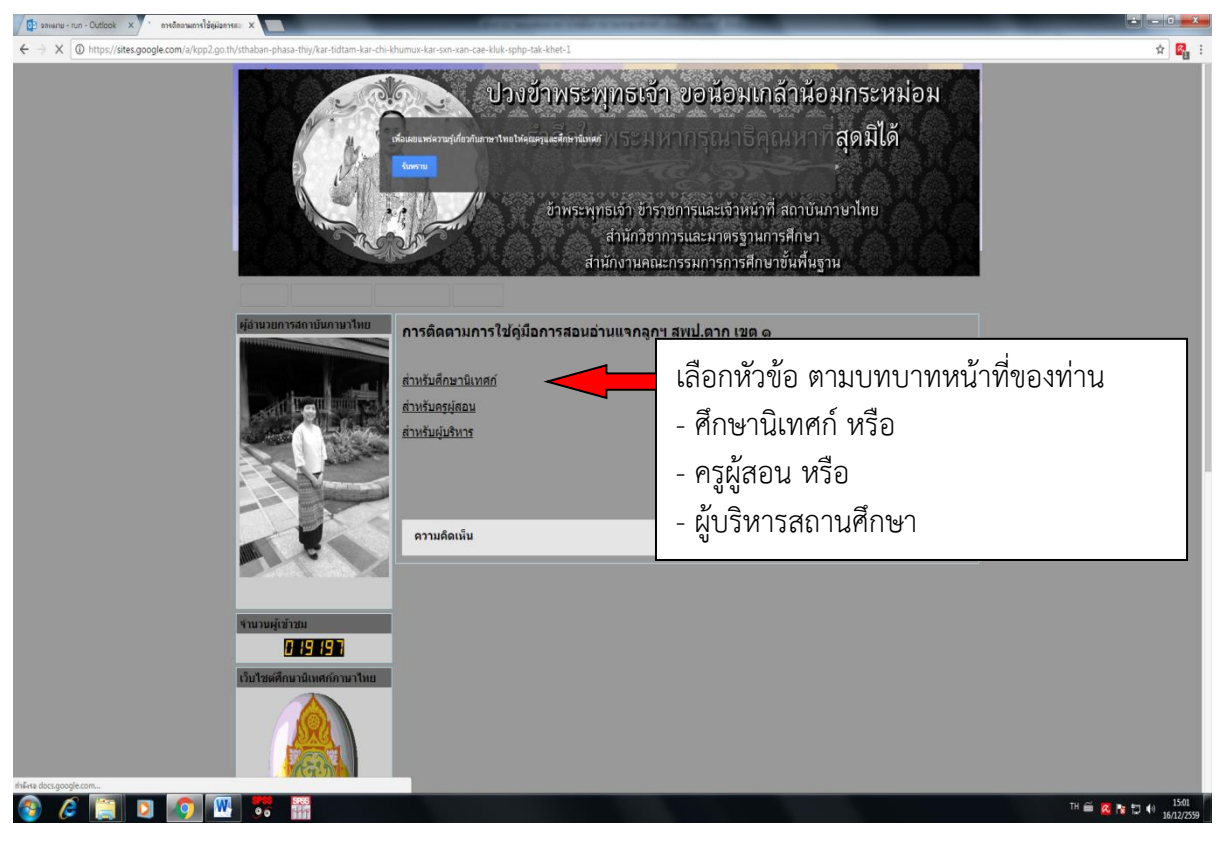

## แบบสอบถามการติดตามการใช้คู่มือการ สอนอ่านเขียนโดยการแจกลูกสะกด คำ(ฉบับศึกษานิเทศก์)

| ด้าเนินใครงการการสอบ<br>ออกเขียนได้ โดยได้จัด<br>สะกดคำ เพื่อให้ครูผู้สอ<br>ในการนี้ สำนักงานคณะ<br>การติดตามการใช้คู่มือม<br>ขอความร่วมมือจากท่า<br>ข้อมูลที่ได้รับจากท่าน<br>เสนอข้อมูลเป็นรายบุคย | นอานเขียนแบบแจกลูกสะกดค้า เพื่อการอ้าน<br>ดทำคู่มือการสอนอ่านเขียนโดยการแจกลูก<br>อนภาษาไทยนำไปใช้จัดการเรียนการสอนนั้น<br>ะกรรมการการศึกษาขั้นพื้นฐานมีนโยบายใน<br>การสอนอ่านเขียน โดยการแจกลูกสะกดคำ จึง<br>น โปรดให้ข้อมูลที่ตรงกับความเป็นจริง ทั้งนี้<br>จะนำไปวิเคราะห์ในภาพรวม โดยไม่มีการนำ<br>คล ขอขอบคุณในความร่วมมือครั้งนี้ |
|----------------------------------------------------------------------------------------------------|----------------------------------------------------------------------------------------------------|
|                                                                                                    | สถาบันภาษาไทย สำนักวิชาการและมาตรฐานการศึกษา<br>สำนักงานคณะกรรมการการศึกษาขั้นพื้นฐาน                                                                                                    |
| ตอนที่ ๑ ข้อมูลเบื้องต้า                                                                                                    | 1                                                                                                    |
| <ul> <li>สำบัญงานเขตพื้นที่อ</li> </ul>                                                                                                    | ารศึกษา *                                                                                                    |
| OF A LIGHT IN THE DOLL BY                                                                                                    | แบบสอบถามจะแบ่งเป็นตอนๆ                                                                                                    |
| คำตอบของคุณ                                                                                                    | <ul> <li>- ให้ท่านใช้เมาส์ คลิกที่คำตอบของคุณ</li> <li>เพื่อพิมพ์ข้อความ เสร็จแล้วให้ทำข้อต่อไป</li> </ul>                                                                                                    |
| <ul> <li>ดำตอบของคุณ</li> <li>๒. สำนักงานเขตพื้นที่ก</li> </ul>                                                                                                    | <ul> <li>- ให้ท่านใช้เมาส์ คลิกที่คำตอบของคุณ</li> <li>เพื่อพิมพ์ข้อความ เสร็จแล้วให้ทำข้อต่อไป</li> <li>เารศึกษาของท่านมีโรงเรียนในสังกัด จำนวน</li> </ul>                                                                                                    |
| ด้าตอบของคุณ<br>๒. สำนักงานเขตพื้นที่ก<br>โรง *                                                                                                    | - ให้ท่านใช้เมาส์ คลิกที่ <b>คำตอบของคุณ</b><br>เพื่อพิมพ์ข้อความ เสร็จแล้วให้ทำข้อต่อไป<br><b>าารศึกษาของท่านมีโรงเรียนในสังกัด จำนวน</b>                                                                                                    |

## ตอนที่ 2 การดำเนินการนำคู่มือการสอนอ่านเขียนโดยการแจกลูก สะกดคำไปใช้ (กรณีที่ไม่ได้นำไปใช้ ไม่ต้องตอบตอนที่ ๒)

 ๑. ท่านมีความพึงพอใจต่อการบริหารจัดการของ สพฐ. ในการดำเนินงานการใช้คู่มือการสอนอ่านเขียน โดยการแจกลูกสะกดคำในระดับใด (ให้คลิกในวงกลมที่ต้องการเลือก ตามระดับความพึงพอใจ ระดับ 1
 = มาก, ระดับ 2 = ปานกลาง, ระดับ 3 = มาก)

## ๑.๑ การประชุมชี้แจงแนวทางการใช้หนังสือคู่มือการสอนอ่านเขียนโดย การแจกลูกสะกดคำ

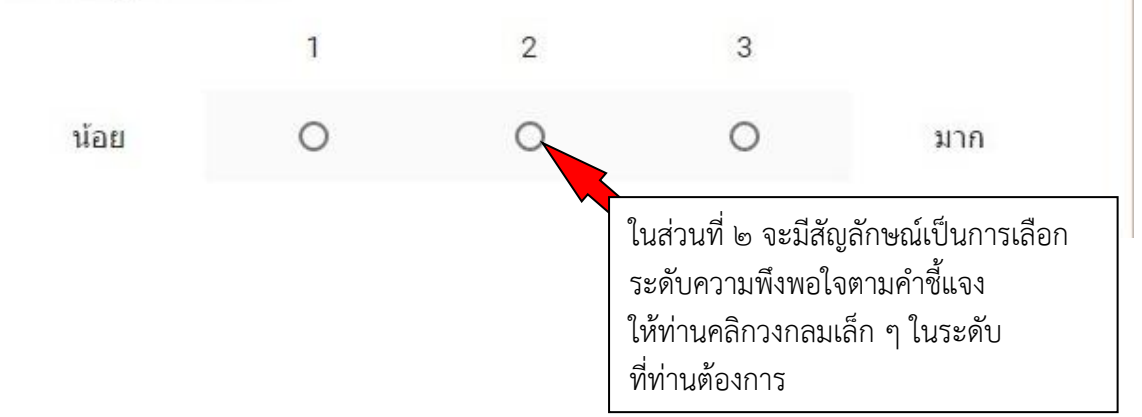

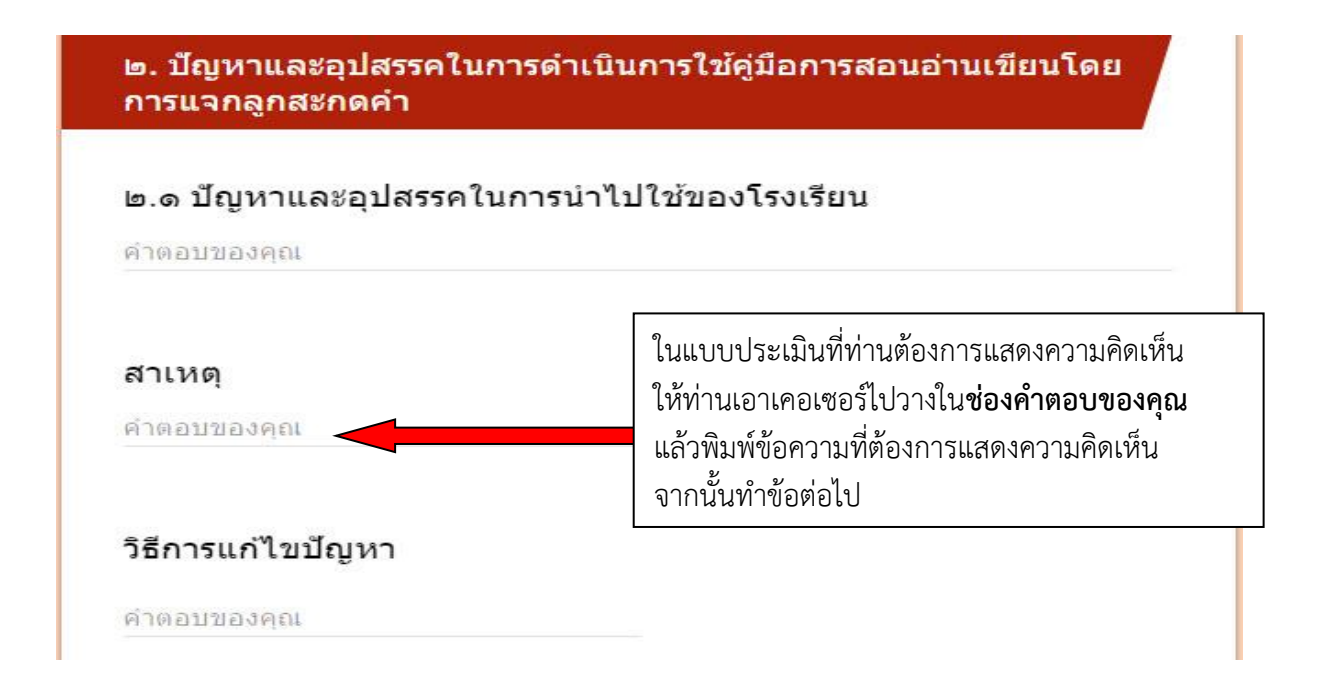

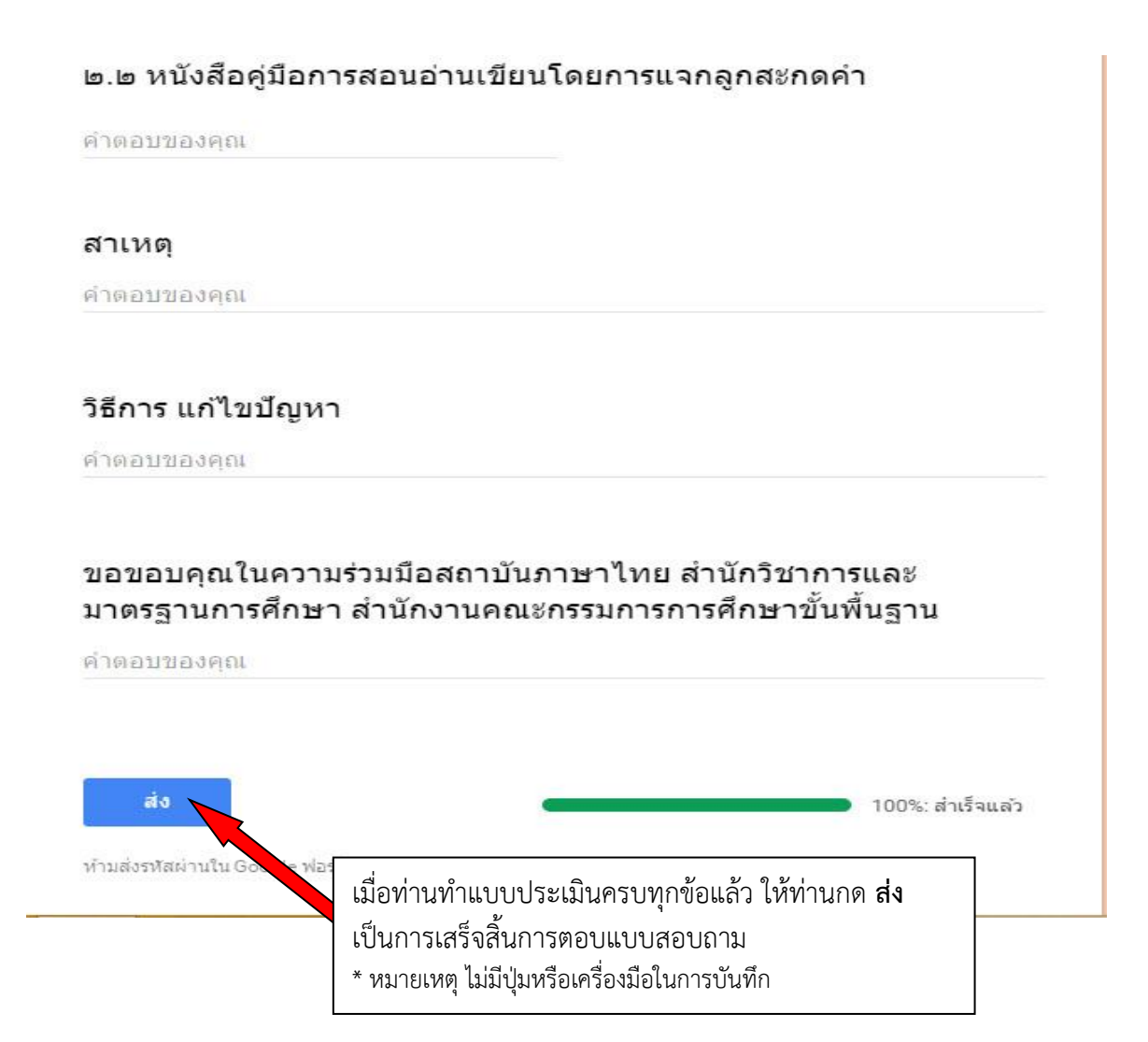